How to Fix the Dates on Employee Notices (Feedback Sheets). putton and enter your password.

- Step 3: NGA Only: Reconcile base pay increase amounts in the Pay Pool Panel worksheet. Enter justification for any adjustments if required.
- Step 4: Determine a rating threshold for bonuses. This threshold rating receives 1 bonus share. Decimal rating increments between the threshold and a rating of 5 will receive increasing bonus amounts.
- Step 5: Review data and charts on the statistics worksheets to ensure the pay pool results are fair and consistent.
- →Step 6: I Certify the pay pool results. Certified by John Edward on 01/07/2021.
- Step 7: Export Employee Data
- Step 8: <u>Generate Employee Notices</u> once the results have been approved by the PRA. Employee notices will be generated in the order in which they appear in the Pay Pool Panel worksheet. If filters have been set, notices will only be generated for visible Employees.

After you certify your Pay Pool Results, leave your CWB Tool open and perform the steps on the following slides.

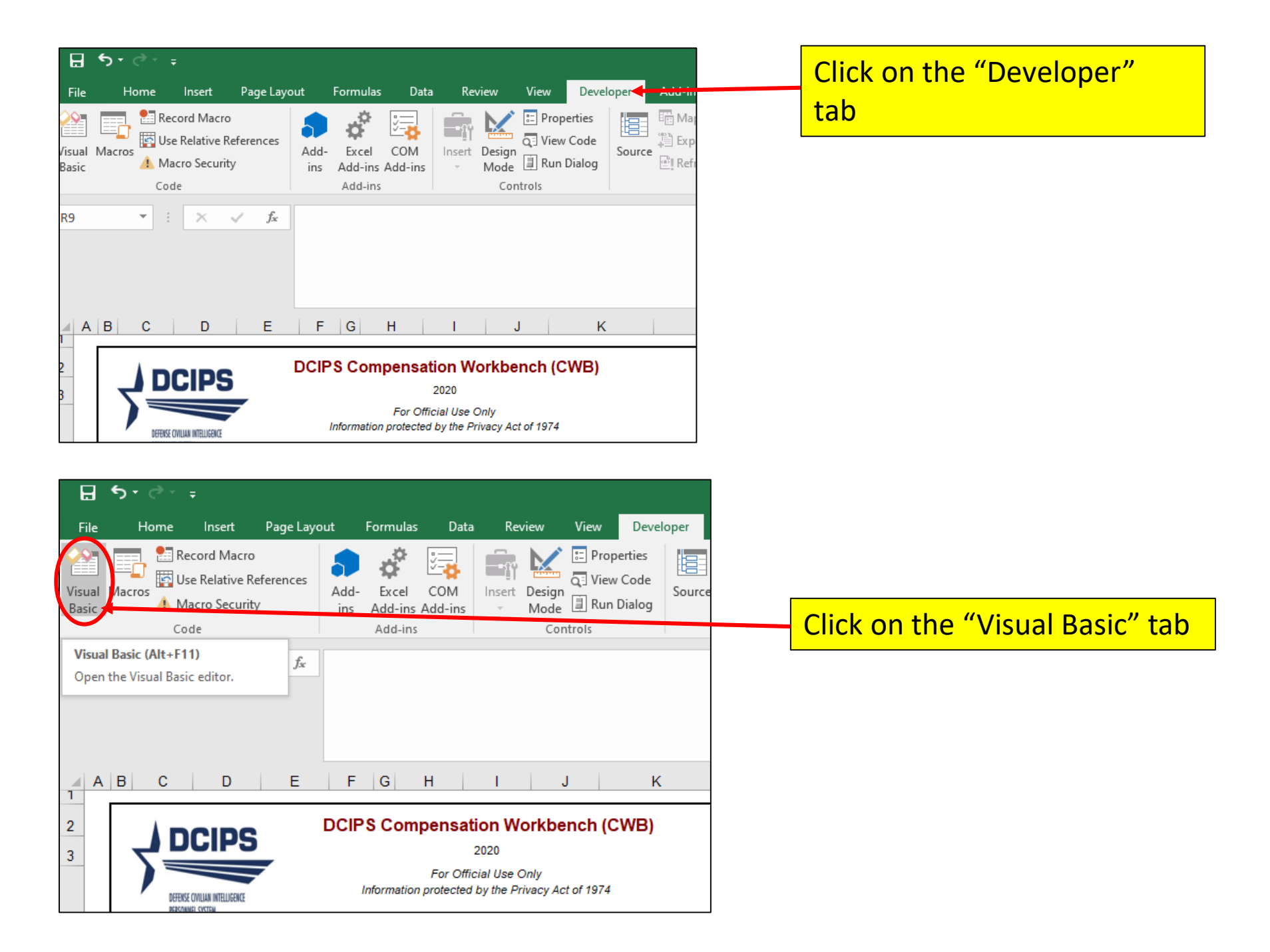

| ft Visual Basic for A                        | Application                                                                                               | IS                                                                                                    |                                                                                                    |                                                                                                    |                                                                                                    |                                                                                                    |                                                                                                    |                                                                                                    |                                                                                                    |                                                                                                    |                                                                                                    |                                                                                                    |                                                                                                    |                                                                                                    |                                                                                                    |
|----------------------------------------------|----------------------------------------------------------------------------------------------------|----------------------------------------------------------------------------------------------------|----------------------------------------------------------------------------------------------------|----------------------------------------------------------------------------------------------------|----------------------------------------------------------------------------------------------------|----------------------------------------------------------------------------------------------------|----------------------------------------------------------------------------------------------------|----------------------------------------------------------------------------------------------------|----------------------------------------------------------------------------------------------------|----------------------------------------------------------------------------------------------------|----------------------------------------------------------------------------------------------------|----------------------------------------------------------------------------------------------------|----------------------------------------------------------------------------------------------------|----------------------------------------------------------------------------------------------------|----------------------------------------------------------------------------------------------------|
| it <u>V</u> iew <u>I</u> nsert               | F <u>o</u> rmat                                                                                           | <u>D</u> ebug                                                                                                    | <u>R</u> un                                                                                                    | <u>T</u> ools                                                                                                    | <u>A</u> dd-Ins                                                                                                    | <u>W</u> indow                                                                                                    | <u>H</u> elp                                                                                                    |                                                                                                    |                                                                                                    |                                                                                                    |                                                                                                    |                                                                                                    |                                                                                                    |                                                                                                    |                                                                                                    |
| AProject<br>Project (DCIPS CW                | #A   "7                                                                                                   | ersion 2.0                                                                                                    | T                                                                                                    |                                                                                                    |                                                                                                    |                                                                                                    |                                                                                                    |                                                                                                    | VBAPro<br>Passw<br>                                                                                                    | oject Passv                                                                                                    | word                                                                                                    |                                                                                                    | OK<br>Cancel                                                                                                    |                                                                                                    |                                                                                                    |
| This scre<br>open. T<br>dcipstoc<br>All lowe | een w<br>ype ir<br>ols<br>rcase                                                                           | ill app<br>the<br>and a                                                                                                    | pear<br>wor                                                                                                    | c Cl<br>d<br>ne w                                                                                                    | ick he<br>vord –                                                                                                    | re and                                                                                                    | l a pa                                                                                                    | sswoi<br>OK                                                                                                    | rd box                                                                                                    | will                                                                                                    |                                                                                                    |                                                                                                    |                                                                                                    |                                                                                                    |                                                                                                    |
|                                              | t Visual Basic for A<br>t <u>V</u> iew Insert<br>Project<br>This scree<br>open. T<br>dcipstoc<br>All lowe | t Visual Basic for Application<br>t <u>View</u> Insert Format<br>Project<br>This screen w<br>open. Type in<br>dcipstools<br>All lowercase | t Visual Basic for Applications<br>t View Insert Format Debug<br>Project DCIPS CWB 2020 Version 2.0<br>This screen will app<br>open. Type in the<br>dcipstools<br>All lowercase and a | t Visual Basic for Applications<br>t View Insert Format Debug Run<br>Project<br>Toject (DCIPS CWB 2020 Version 2.0 T<br>This screen will appear<br>open. Type in the wor<br>dcipstools<br>All lowercase and as or | t Visual Basic for Applications<br>t View Insert Format Debug Run Tools<br>Project<br>(DCIPS CWB 2020 Version 2.0 T<br>This screen will appear. Cl<br>open. Type in the word<br>dcipstools<br>All lowercase and as one w | t Visual Basic for Applications<br>t View Insert Format Debug Run Tools Add-Ins<br>Project<br>COLIPS CWB 2020 Version 2.0 T<br>This screen will appear. Click her<br>open. Type in the word<br>dcipstools<br>All lowercase and as one word – | t Visual Basic for Applications<br>t View Insert Format Debug Run Tools Add-Ins Window<br>Project<br>Troject (DCIPS CWB 2020 Version 2.0 T<br>This screen will appear. Click here and<br>open. Type in the word<br>dcipstools<br>All lowercase and as one word – then | t Visual Basic for Applications<br>t Visual Basic for Applications<br>t View Insert Format Debug Run Tools Add-Ins Window Help<br>Project<br>Project (DCIPS CWB 2020 Version 2.0 T<br>This screen will appear. Click here and a pa<br>open. Type in the word<br>dcipstools<br>All lowercase and as one word – then click of | t Visual Basic for Applications<br>t Visual Basic for Applications<br>t Visual Basic for Applications<br>Project<br>Project<br>CDCIPS CWB 2020 Version 2.0 T<br>This screen will appear. Click here and a password<br>open. Type in the word<br>dcipstools<br>All lowercase and as one word – then click OK | t Visual Basic for Applications<br>t View Insert Format Debug Bun Tools Add-Ins Window Help<br>Project<br>Project (DCIPS CWB 2020 Version 2.0 T<br>This screen will appear. Click here and a password box<br>open. Type in the word<br>dcipstools<br>All lowercase and as one word – then click OK | t Visual Basic for Applications<br>t View Insert Format Debug Bun Tools Add-Ins Window Help<br>Project<br>Project (DCIPS CWB 2020 Version 2.0 T<br>Password<br>This screen will appear. Click here and a password box will<br>open. Type in the word<br>dcipstools<br>All lowercase and as one word – then click OK | t Visual Basic for Applications<br>t View Jnsett Figmat Debug Bun Tools Add-Ins Window Help<br>Project<br>Project (OCIPS CWB 2020 Version 2.0 T<br>VBAProject Password<br>[<br>This screen will appear. Click here and a password box will<br>open. Type in the word<br>dcipstools<br>All lowercase and as one word – then click OK | t Visual Basic for Applications t View Inset Format Debug Bun Tools Add-Ins Window Help Project Project (DCIP's CWB 2020 Version 2.0 T Password Password Password Debug Password Debug Pas | t Visual Basic for Applications<br>t View Insert Format Debug Bun Tools Add-Ins Window Help<br>Project (DCIPS CWB 2020 Version 2.0 T<br>respect (DCIPS CWB 2020 Version 2.0 T<br>This screen will appear. Click here and a password box will<br>open. Type in the word<br>dcipstools<br>All lowercase and as one word – then click OK | t Visual Basic for Applications     t Wew Inset Farmat Debug Run Tools Add-Ins Window Help     Project     VBAProject Password     VBAProject Password     Cancel     This screen will appear. Click here and a password box will open. Type in the word     dcipstools     All lowercase and as one word – then click OK |

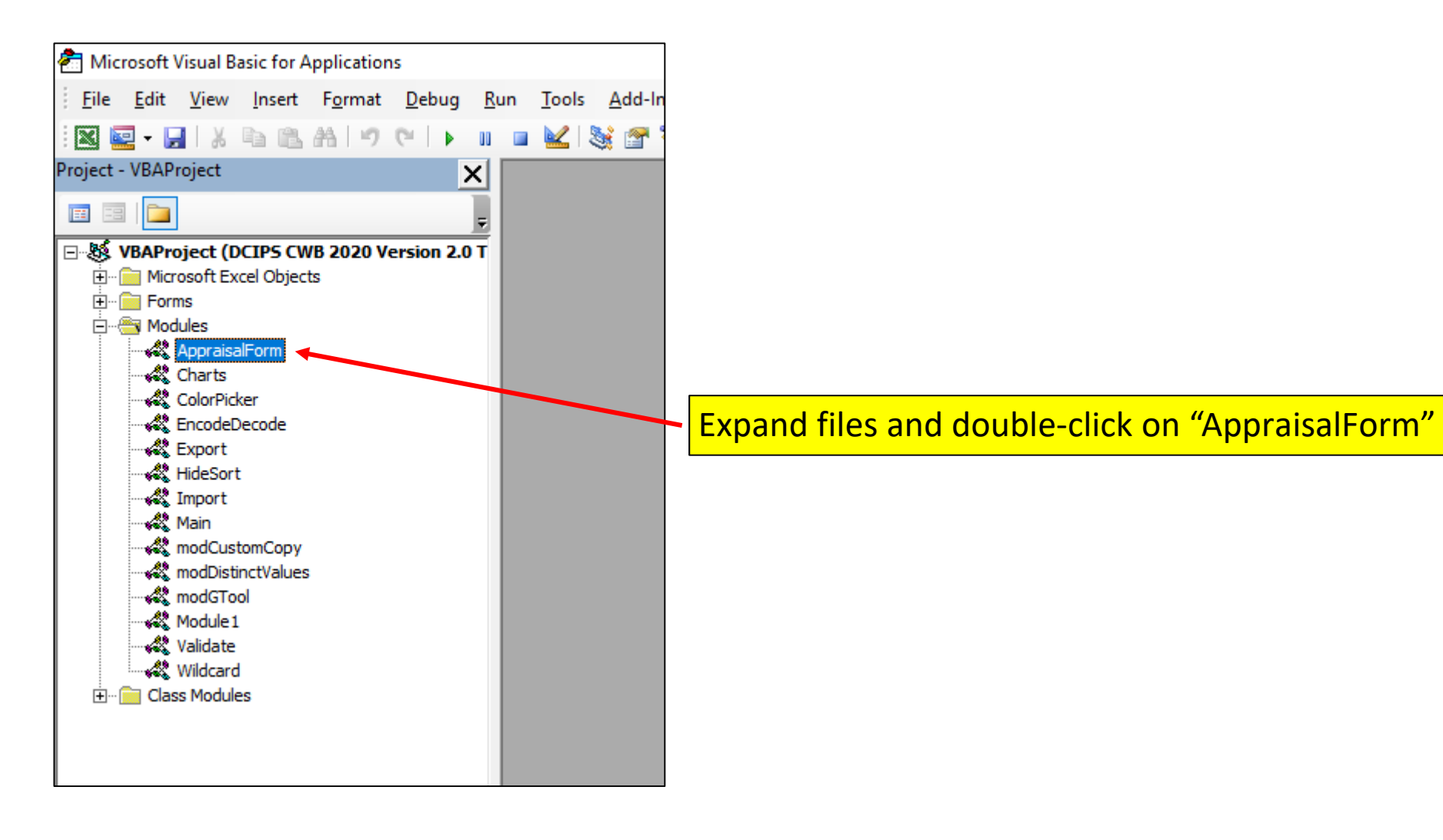

## From the dropdown LOVs in the far right box, choose "DatesErrorOnEmployeeNotices"

| 🐔 Microsoft Visual Basic for Applications - [Appraisal                                                                                                    | orm (Code)]                                                                                                    | CUI                            |
|----------------------------------------------------------------------------------------------------|----------------------------------------------------------------------------------------------------|--------------------------------|
| Eile Edit View Insert Format Debug                                                                                                    | <u>Run T</u> ools <u>A</u> dd-Ins <u>W</u> indow <u>H</u> elp                                                                                                    |                                |
|                                                                                                    | a 🜌 😹 🕾 😴 🔅 🙆 In 1 Col 1                                                                                                    |                                |
| Project - VBAProject                                                                                                    |                                                                                                    | (Declaratione)                 |
|                                                                                                    |                                                                                                    |                                |
| VBAProject (DCIP5 CWB 2020 Version 2.0 T     Microsoft Excel Objects     Modules     Modules     Charts     ColorPicker     ColorPicker     Keport     Main     Main | <pre>pption Explicit<br/>'Generate Part I of the Appraisal Form for selected employees in the pay<br/>Const NotPerSS As Integer = 200<br/>Dim dataRows As Integer, DataColumns As Integer<br/>Dim FormI As Integer, ErrorExit As Integer<br/>Dim Myfile As Variant, fname As Variant, RootName As Variant<br/>Dim FDir As Variant<br/>Dim FilesCreated() As String<br/>Dim VisibleOnly As Boolean<br/>Dim IncNoBon As Boolean<br/>Dim NoFiles As Boolean<br/>Dim NumBooks As Integer<br/>Sub listnames()<br/>Dim i As Integer<br/>For i = 1 To ThisWorkbook.Names.Count</pre> | y pool                         |
|                                                                                                    | <pre>With ThisWorkbook.Names(i)<br/>With ThisWorkbook.Names(i)<br/>If UCase(Left(.Names(i))<br/>Debug.Print .Name<br/>End If<br/>End With<br/>Next<br/>End Sub<br/>Sub SetUpGenerateEmployeeNotices()</pre>                                                                                                    |                                |
|                                                                                                    |                                                                                                    |                                |
| ral)                                                                                                    | Ŧ                                                                                                    | (Declarations)                 |
| aij                                                                                                    | 2                                                                                                    | (Declarations)                 |
| tion Explicit                                                                                                    |                                                                                                    | ClearUnneededRanges            |
| enerate Part I of the Appraisa                                                                                                    | I Form for selected employees in the pay pool                                                                                                    | DatesErrorOnEmployeeNotices    |
| nst NotPerSS As Integer = 200                                                                                                    |                                                                                                    | DeleteUnwantedCells            |
| m dataRows As Integer, DataColi                                                                                                    | EmpHasBon                                                                                                    |                                |
| n formi As integer, ErrorExit i                                                                                                    | FIXUETTect_Chart<br>CenerateEmployeeNotices                                                                                                    |                                |
| n myrile As variant, fname As '                                                                                                    | /arlant, KOOtName As Varlant                                                                                                    | GenerateErrm2906               |
| n FDIR As Variant                                                                                                    |                                                                                                    | GetPPPData                     |
| <pre>m rilesCreated() As String</pre>                                                                                                    |                                                                                                    | hideEveryoneWithoutABonusOrQSI |
| n VisibleOnly As Boolean                                                                                                    |                                                                                                    | listnames                      |
| n IncNoBon As Boolean                                                                                                    |                                                                                                    | PrintWorkbook                  |
| n Noriles As Boolean                                                                                                    |                                                                                                    |                                |

00

× ,

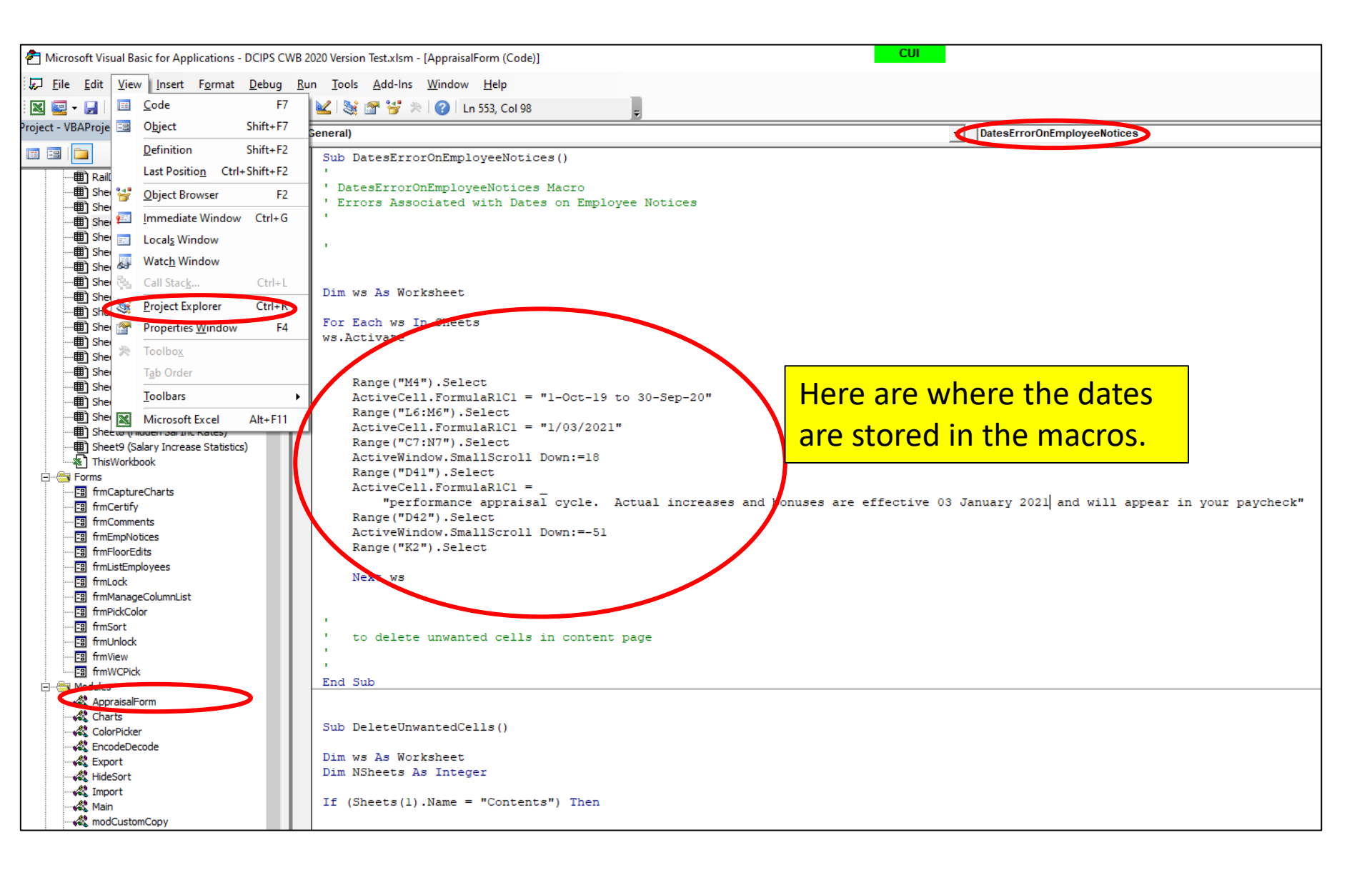

| Dim ws As Worksheet                                                           |                         |                    |                    |                    |                     |                   |
|-------------------------------------------------------------------------------|-------------------------|--------------------|--------------------|--------------------|---------------------|-------------------|
| For Each ws In Sheets<br>ws.Activate                                          |                         |                    |                    |                    |                     |                   |
| Range("M4").Select<br>ActiveCell.FormulaRlCl =<br>Range("L6:M6").Select       | "1-Oct-18 to 3          | 0-Sep-19"          |                    |                    |                     |                   |
| ActiveCell.FormulaRlC1 =<br>Range("C7:N7").Select<br>ActiveWindow.SmallScroll | "1/05/2020"<br>Down:=18 |                    |                    |                    |                     |                   |
| Range("D41").Select<br>ActiveCell.FormulaRlC1 =                               |                         | al increases and b | onuses are effect  | ive 05 Japuary 202 | 0 and will appear   | in your naychack" |
| Range("D42").Select<br>ActiveWindow.SmallScroll                               | Down:=-51               | al increases and b | onuses are errect. | ive of Ganuary 202 | o and will appear . | in your payeneck  |
| Range("K2").Select                                                            |                         |                    |                    |                    |                     |                   |
| Next ws                                                                       |                         |                    |                    |                    |                     |                   |

Update the dates in all three locations. Click the Save Icon at the top of the screen, and close out the developer view, so you can return to the CWB.

| Dim ws As Worksheet                                                                                                    |
|----------------------------------------------------------------------------------------------------|
| For Fach we In Shoote                                                                                                    |
| FOI EACH WS IN SHEELS                                                                                                    |
| WS.ACTIVATE                                                                                                    |
|                                                                                                    |
| Range("M4").Select                                                                                                    |
| ActiveCell.FormulaR1C1 = "1-Oct-20 to 30-Sep-21"                                                                           |
| Range("L6:M6").Select                                                                                                    |
| ActiveCell.FormulaRlCl = "1/07/2022"                                                                                       |
| Range("C7:N7").Select                                                                                                    |
| ActiveWindow.SmallScroll Down:=18                                                                                          |
| Range("D41").Select                                                                                                    |
| ActiveCell.FormulaRlCl = _                                                                                                 |
| "performance appraisal cycle. Actual increases and bonuses are effective 07 January 2022 and will appear in your paycheck" |
| Range("D42").Select                                                                                                    |
| ActiveWindow.SmallScroll Down:=-51                                                                                         |
| Range("K2").Select                                                                                                    |
|                                                                                                    |
| Next ws                                                                                                    |

button and enter your password.

- Step 3: NGA Only: Reconcile base pay increase amounts in the Pay Pool Panel worksheet. Enter justification for any adjustments if required.
- Step 4: Determine a rating threshold for bonuses. This threshold rating receives 1 bonus share. Decimal rating increments between the threshold and a rating of 5 will receive increasing bonus amounts.
- Step 5: Review data and charts on the statistics worksheets to ensure the pay pool results are fair and consistent.
- Step 6: Certify the pay pool results. Certified by John Edward on 01/07/2021.
- Step 7: Export Employee Data

Step 8: <u>Generate Employee Notices</u> once the results have been approved by the PRA. Employee notices will be generated in the order in which they appear in the Pay Pool Panel worksheet. If filters have been set, notices will only be generated for visible Employees.

- Click on Generate Employee Notices on step 8
- Another Dialog Box called, "Generate employee Notices" shows up. Click Generate.
- A box will pop up asking if you would like to **PRINT** the Employee Notices at this time.
   Click **NO**
- Save the workbook in a folder, and give it a name you'll remember.

## Please make sure your CWB remains open for the following steps

The following steps are accomplished on the Employee Notices Worksheet.

Remember to leave your CWB Tool open, as well.

| Β               | • • ب  | °~ ∓                         |                                             |                       |       |                             |                                         |                                                |                       |                         |                          |        |                   |
|-----------------|--------|------------------------------|---------------------------------------------|-----------------------|-------|-----------------------------|-----------------------------------------|------------------------------------------------|-----------------------|-------------------------|--------------------------|--------|-------------------|
| File            | Но     | ome                          | Insert                                      | Page La               | ayout | Formulas                    | Data                                    | Re                                             | view                  | View                    | Devel                    | oper   | Auu-II            |
| /isual<br>Basic | Macros | E Rec<br>Use<br>A Mae<br>Cod | ord Macro<br>Relative R<br>cro Securit<br>e | )<br>leferences<br>ly | Add-  | Excel<br>Add-ins<br>Add-ins | COM<br>Add-ins                          | Insert                                         | Design<br>Mode<br>Cor | E Prop<br>C View<br>Run | erties<br>Code<br>Dialog | Source | Exp<br>Exp<br>Ref |
| R9              |        | <b>•</b> :                   | ×                                           | √ f <sub>×</sub>      |       |                             |                                         |                                                |                       |                         |                          |        |                   |
|                 |        |                              |                                             |                       |       |                             |                                         |                                                |                       |                         |                          |        |                   |
| A               | В      | С                            | D                                           | E                     | F     | G                           | Н                                       | 1                                              |                       | J                       | к                        |        |                   |
| 2               | 5      | DEFEKSE OF                   |                                             |                       | DCI   | PS Com                      | <b>pensat</b><br>For Offic<br>protected | <b>ion W</b><br>2020<br>cial Use (<br>by the P | Only                  | ench (C                 | WB)                      |        |                   |

The feedback worksheet that you just saved should still be open, if not, open it and click on the "Developer" tab

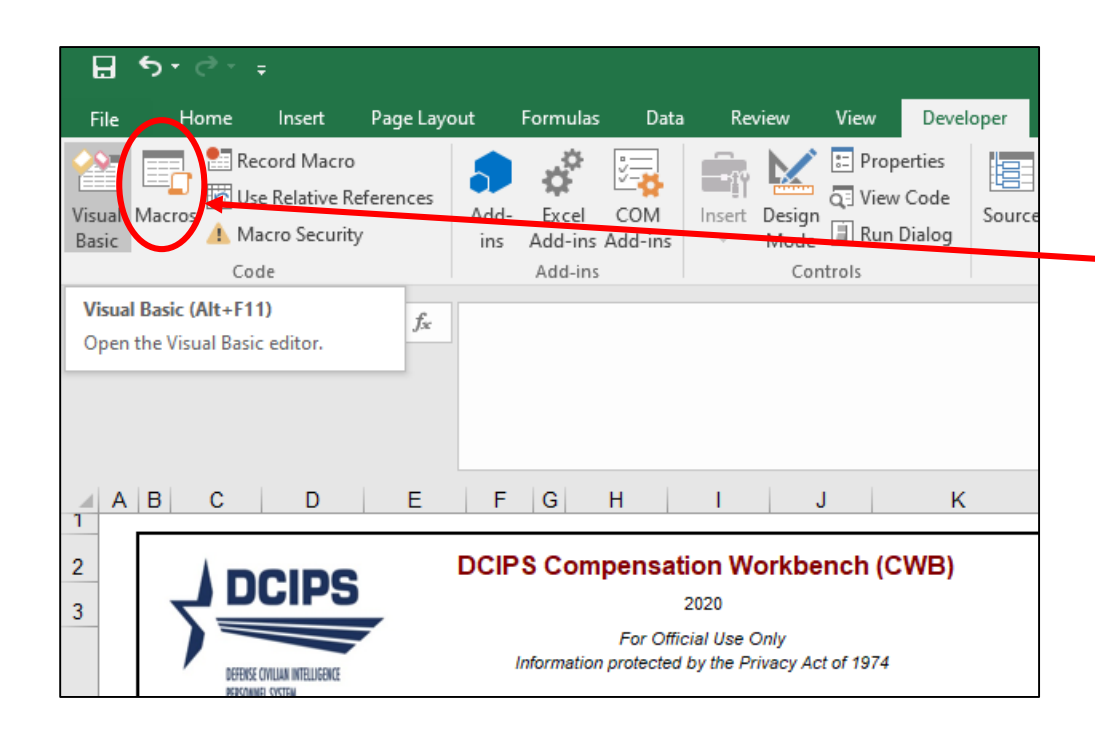

## Click on the "Macros" tab

| Macro                                                                                                    | ? ×                                                                                                    |             |
|----------------------------------------------------------------------------------------------------|----------------------------------------------------------------------------------------------------|-------------|
| Macro name:<br>DCIPS CWB 2020 Version 2.0 Test 1.xlsm'!DatesErrorOnEmployeeNotices<br>DCIPS CWB 2020 Version 2.0 Test 1.xlsm'!ClearCircles<br>DCIPS CWB 2020 Version 2.0 Test 1.xlsm'!ClearPOCharts<br>DCIPS CWB 2020 Version 2.0 Test 1.xlsm'!ClearInisDataFilters<br>DCIPS CWB 2020 Version 2.0 Test 1.xlsm'!ClearUnneedRanges<br>DCIPS CWB 2020 Version 2.0 Test 1.xlsm'!CreateCustomLists<br>DCIPS CWB 2020 Version 2.0 Test 1.xlsm'!CreateToolbar<br>DCIPS CWB 2020 Version 2.0 Test 1.xlsm'!CreateToolbar<br>DCIPS CWB 2020 Version 2.0 Test 1.xlsm'!CreateToolbar<br>DCIPS CWB 2020 Version 2.0 Test 1.xlsm'!CreateToolbar<br>DCIPS CWB 2020 Version 2.0 Test 1.xlsm'!CreateToolbar<br>DCIPS CWB 2020 Version 2.0 Test 1.xlsm'!CreateFrorOnEmployeeNotices<br>DCIPS CWB 2020 Version 2.0 Test 1.xlsm'!CatesErrorOnEmployeeNotices<br>DCIPS CWB 2020 Version 2.0 Test 1.xlsm'!CatesErrorOnEmployeeNotices<br>DCIPS CWB 2020 Version 2.0 Test 1.xlsm'!CatesErrorOnEmployeeNotices<br>DCIPS CWB 2020 Version 2.0 Test 1.xlsm'!CatesErrorOnEmployeeNotices | Run         Step Into         Edit         Greate         Create         Will be listed. Click on the fill         that contains | e<br>e      |
| 'DCIPS CWB 2020 Version 2.0 Test 1.xlsm'!delete_ref_names         'DCIPS CWB 2020 Version 2.0 Test 1.xlsm'!DeleteAllData         'DCIPS CWB 2020 Version 2.0 Test 1.xlsm'!DeleteRow                                                                                                    | <u>Options</u> In the name. Then click on "                                                                                      | ces<br>Run" |
| M <u>a</u> cros in: All Open Workbooks                                                                                                    | Cancel                                                                                                    |             |

The script embedded in the Macro will correct all of the dates on the feedback forms in your file.

|                                                               | oyee Performance P                                                                                                    | ay Feedback (estimate*                     | )                                 |                              |
|---------------------------------------------------------------|----------------------------------------------------------------------------------------------------|--------------------------------------------|-----------------------------------|------------------------------|
| Selfect (Huak Hillushe)<br>Motorell (Mith                     |                                                                                                    |                                            |                                   |                              |
| Name: Francis Bacon                                           | Work Role:                                                                                                    | Manangement and Program Analyst            | Appraisal Period                  |                              |
| Drganization: OFA/BBB                                         | Work Category:                                                                                                    | P<br>12                                    | 1-Oct-20 to 30-Sep-2              |                              |
| ray root ib. Proos                                            | Grade.                                                                                                    | 15                                         | -ayout Effective Date<br>7-lan-22 |                              |
| Discuss evaluation with employee and<br>related compensation. | obtain signature confirming discussio                                                                                                    | on. Signature of employee does not constit | ute agreement with apprais        | al or                        |
| Jeane Dixon, Pay Pool PRA                                     |                                                                                                    | 3-Aug-21                                   |                                   |                              |
|                                                               |                                                                                                    | Date                                       |                                   | -                            |
| John Edward, Pay Pool Man                                     | ager                                                                                                    | 3-Aug-21                                   |                                   |                              |
|                                                               |                                                                                                    | Date                                       |                                   | -                            |
|                                                               |                                                                                                    |                                            |                                   |                              |
| Jimmie Fox, Rating Official                                   |                                                                                                    | Date                                       |                                   | -                            |
|                                                               |                                                                                                    |                                            |                                   |                              |
| Employee Signature                                            |                                                                                                    | Date                                       |                                   | -                            |
| Your Evaluation of Record                                     |                                                                                                    | 5 - Outstanding                            |                                   |                              |
| Remarks                                                       |                                                                                                    | Performance-Based Payout I                 | Detail                            |                              |
|                                                               |                                                                                                    |                                            | F                                 |                              |
|                                                               |                                                                                                    | ¢1.020 Domus                               |                                   | The dates in all three areas |
|                                                               |                                                                                                    | \$1,030 Bonus                              |                                   |                              |
|                                                               |                                                                                                    |                                            |                                   | have been corrected.         |
|                                                               |                                                                                                    |                                            | L                                 |                              |
|                                                               |                                                                                                    |                                            |                                   |                              |
|                                                               |                                                                                                    |                                            |                                   |                              |
|                                                               |                                                                                                    |                                            |                                   |                              |
|                                                               |                                                                                                    |                                            |                                   |                              |
|                                                               |                                                                                                    |                                            |                                   |                              |
|                                                               |                                                                                                    |                                            |                                   |                              |
|                                                               |                                                                                                    |                                            |                                   |                              |
|                                                               | Day David                                                                                                    | loguite                                    |                                   | —                            |
|                                                               | Model Evaluation Of Depart                                                                                                    | 4 Excellent                                |                                   |                              |
|                                                               | Mean Bonus Amount                                                                                                    |                                            |                                   |                              |
|                                                               | % Receiving Bonus                                                                                                    | 22.4%                                      |                                   |                              |
| * 50/50 0 15 1                                                | 20 Notes in a second second se | LL.T.V                                     |                                   |                              |
| DCIPS Quality Increase amou                                   | int is an estimate and may cha                                                                                                    | nge due to salary adjustments made         | e after the end of the            |                              |

performance appraisal cycle. Actual increases and bonuses are effective 07 January 2022 and will appear in your paycheck

for the first pay period in January.

\*\* Mean Bonus Amount among employees who received a bonus.